### Lesson 1: Installing Servers

MOAC 70-410: Installing and Configuring Windows Server 2012

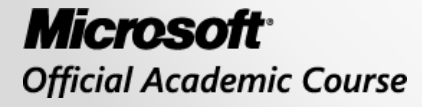

WILEY

### Overview

- Exam Objective 1.1: Install Servers
- Selecting a Windows Server 2012 Edition
- Installing Windows Server 2012
- Choosing Installation Options
- Upgrading Servers
- Migrating Roles

### Selecting a Windows Server 2012 Edition

Lesson 1: Installing Servers

© 2013 John Wiley & Sons, Inc.

# Planning

- The Windows Server 2012 Edition you choose should be based on multiple factors, including:
  - The roles you intend the servers to perform
  - The virtualization strategy you intend to implement
  - The licensing strategy you plan to use

## Windows Server 2012 Core Editions

- Windows Server 2012 Datacenter
- Windows Server 2012 Standard
- Windows Server 2012 Essentials
- Windows Server 2012 Foundation

### Datacenter

- Designed for large and powerful servers
- Supports up to 64 processors
- Fault tolerance—hot-add processors
- Only available to purchase through:
   Microsoft volume-licensing program
  - Original equipment manufacturers (OEMs), bundled with a server

## Standard

- Includes the full set of Windows Server 2012 features
- Only differs from Datacenter by the number of virtual machine instances permitted by the license

### Essentials

- Includes nearly all features from Datacenter and Standard editions, except:
  - Server Core
  - o Hyper-V
  - Active Directory Federation Services
- Limited to one physical or virtual server instance
- Maximum of 25 users

### Foundation

- Reduced version of the operating system designed for small businesses
- Supports only basic server features:

   File and print services
   Application support
- No virtualization rights
- Limited to 15 users

# Supporting Server Roles

Three basic categories of server roles are:

#### • Directory services

 Store, organize, and supply information about a network and its resources

#### Infrastructure services

Provide support services for network clients

### Application services

 Provide communication services, operating environments, or programming interfaces for specific applications

# **Directory Services Roles**

- Active Directory Certificate Services
- Active Directory Domain Services (AD DS)
- Active Directory Federation Services
- Active Directory Lightweight Directory Services (AD LDS)
- Active Directory Rights Management Services (AD RMS)

## **Infrastructure Services**

- DHCP (Dynamic Host Configuration Protocol)
- DNS Server
- Hyper-V
- Network Policy and Access Services (NPAS)
- Health Registration Authority (HRA)
- Remote Access
- Volume Activation Services
- Windows Deployment Services (WDS)
- Windows Server Update Services (WSUS)

# **Application Services**

- Application Server
- Fax Server
- File and Storage Services
- Print and Document Services
- Remote Desktop Services
- Web Server (IIS)

### Supporting Server Virtualization

**POSE**: Physical operating system environment **VOSE**: Virtual operating system environment

| Edition    | POSE Instances | VOSE Instances |
|------------|----------------|----------------|
| Datacenter | 1              | Unlimited      |
| Standard   | 1              | 2              |
| Foundation | 1              | 0              |
| Essentials | 1 POSE or VOSE | 1 POSE or VOSE |

#### Server Licensing

Licensing Windows Server 2012 includes purchasing licenses for both servers and clients.

|            | Retail | Volume<br>Licensing | Original<br>Equipment<br>Manufacturer |
|------------|--------|---------------------|---------------------------------------|
| Datacenter | No     | Yes                 | Yes                                   |
| Standard   | Yes    | Yes                 | Yes                                   |
| Foundation | No     | No                  | Yes                                   |
| Essentials | No     | Yes                 | Yes                                   |

Windows Server Sales Channel Availability, by Edition

### Installing Windows Server 2012

Lesson 1: Installing Servers

© 2013 John Wiley & Sons, Inc.

# System Requirements

Minimum system requirements for all editions of Windows Server 2012:

- o Processor: 1.4 GHz 64-bit
- **RAM**: 512 MB
- Disk space: 32 GB
- DVD or USB flash drive
- Super VGA (800 x600) or higher resolution monitor

## Maximum Hardware Configurations

|                        | Windows<br>Server 2012 | Windows<br>Server 2008 R2 |
|------------------------|------------------------|---------------------------|
| Logical processors     | 640                    | 256                       |
| RAM                    | 4 terabytes            | 2 terabytes               |
| Failover cluster nodes | 63                     | 16                        |

## **Clean Installation**

- Necessary when you have a bare metal computer.
- Use if you are willing to reformat an existing disk.
- Creates the most stable environment.

- Connect and power on all devices.
- Boot from the Windows Server installation DVD.
- Select Language, Time and Currency format, and Keyboard layout.
- Click Install Now.
- Select your edition of Windows Server 2012.
- Select Custom: Install Windows only (advanced).
- Select the partition on which to install.
- When the installation is complete, set your password.

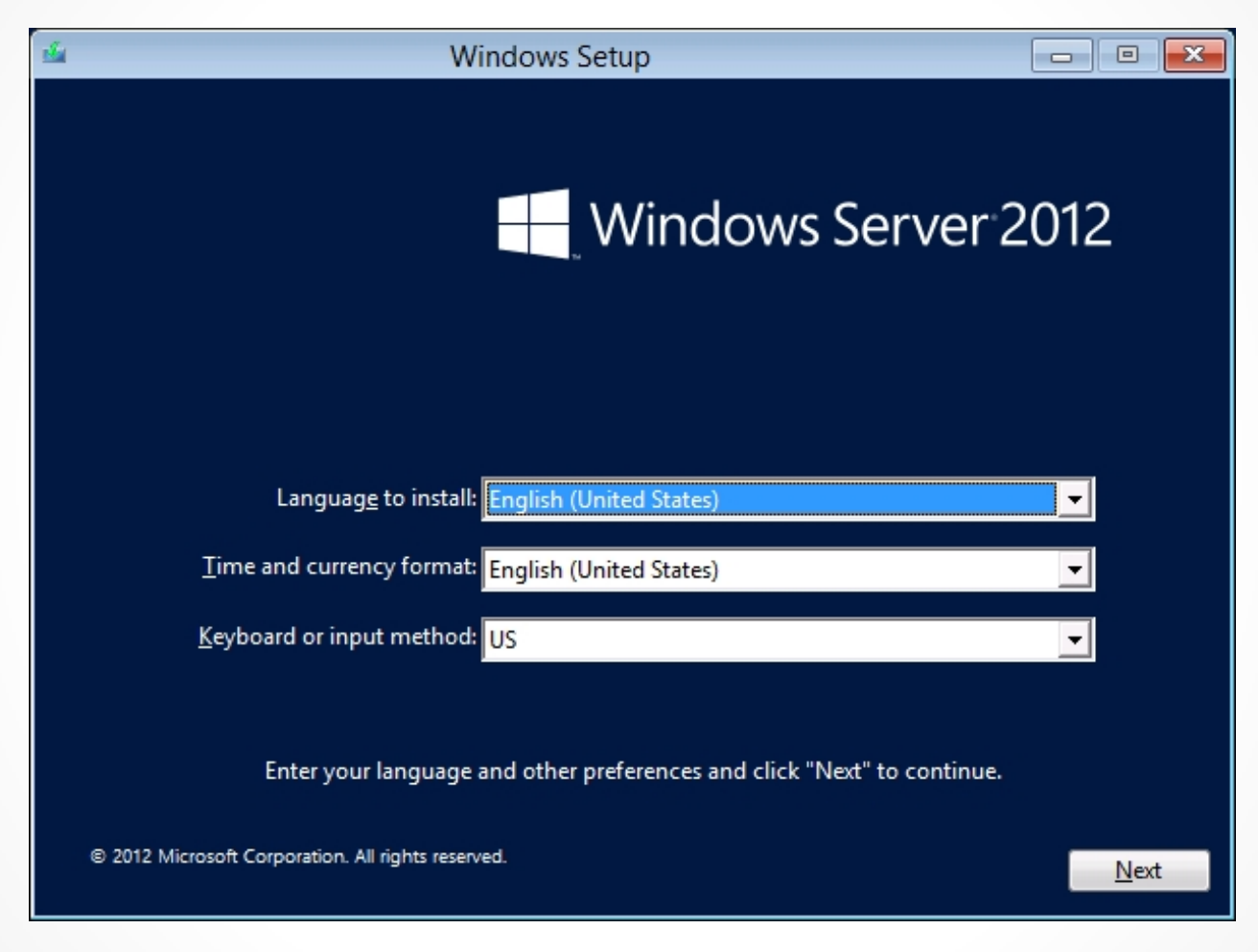

#### Select Your Preferences

| Windows Setup                                                              |  |
|----------------------------------------------------------------------------|--|
| Windows Server 2012                                                        |  |
| <u>I</u> nstall now                                                        |  |
| Repair your computer<br>© 2012 Microsoft Corporation. All rights reserved. |  |

#### Click Install Now

© 2013 John Wiley & Sons, Inc.

| 🚱 💰 Windows Setup                                                                                                    |                                                                                                    |                                                                         | <b>×</b>               |
|----------------------------------------------------------------------------------------------------|----------------------------------------------------------------------------------------------------|-------------------------------------------------------------------------|------------------------|
| Select the operating system you want to                                                                                                    | install                                                                                                    |                                                                         |                        |
| Operating system                                                                                                    | Archit                                                                                                    | ecture Date mod                                                         | dified                 |
| Windows Server 2012 Datacenter (Server Cor<br>Windows Server 2012 Datacenter (Server with                                                                                                    | e Installation) x64<br>n a GUI) x64                                                                               | 7/26/201;<br>7/26/201;                                                  | 2                      |
| Description:<br>This option (recommended) reduces manage<br>to run most server roles and applications. It d<br>server locally or remotely with Windows Pow<br>installation option later. See "Windows Server | ement and servicing by ins<br>oes not include a GUI, but<br>erShell or other tools. You<br>Installation Options." | talling only what is n<br>you can fully manag<br>can switch to a differ | eeded<br>e the<br>rent |
|                                                                                                    |                                                                                                    |                                                                         | Next                   |

#### Select Server Edition

Windows Setup
 Which type of installation do you want?
 Upgrade: Install Windows and keep files, settings, and applications
 The files, settings, and applications are moved to Windows with this option. This option is only available when a supported version of Windows is already running on the computer.
 Custom: Install Windows only (advanced)
 The files, settings, and applications aren't moved to Windows with this option. If you want to make changes to partitions and drives, start the computer using the installation disc. We recommend backing up your files before you continue.

Help me decide

Select Custom: Install Windows only (advanced)

© 2013 John Wiley & Sons, Inc.

X

| Total Size | Free space    | Туре            |
|------------|---------------|-----------------|
| 40.0 GB    | 40.0 GB       |                 |
|            |               |                 |
|            |               |                 |
|            |               |                 |
|            |               |                 |
|            | Drive options | (advanced)      |
|            | onre options  | (garancea)      |
|            |               |                 |
|            | 40.0 GB       | 40.0 GB 40.0 GB |

Windows Server

#### Settings

Type a password for the built-in administrator account that you can use to sign in to this computer.

| User name        | Administrator |  |
|------------------|---------------|--|
| Password         |               |  |
| Reenter password |               |  |
|                  |               |  |
|                  |               |  |
|                  |               |  |
|                  |               |  |
|                  |               |  |

#### Set the Administrator Password

### Installing Third-Party Drivers

- If hard drives are connected to a third-party controller, rather than the one integrated into the motherboard, the installation procedure may not detect your hard drive.
- The Where do you want to install Windows? page will not list hard drives.
- Install a third-party driver to allow the installation program access to your hard drive to continue the installation.

## Working with Installation Partitions

- You can create, manage, and delete partitions on your hard drive.
- Click Drive options (advanced) and four buttons will appear:
  - o Delete
  - o Extend
  - o Format
  - o New

#### Working with Installation Partitions

| Name          |                 | I otal size | Free space | Туре |
|---------------|-----------------|-------------|------------|------|
| 🛷 Drive 0 Una | allocated Space | 40.0 GB     | 40.0 GB    |      |
|               |                 |             |            |      |

#### Advanced Drive Options Buttons

## Choosing Installation Options

Lesson 1: Installing Servers

© 2013 John Wiley & Sons, Inc.

# Using Server Core

- Stripped-down version of the operating system
- Takes you to a Graphical User Interface (GUI)
- Type commands at the command prompt

#### Server Core

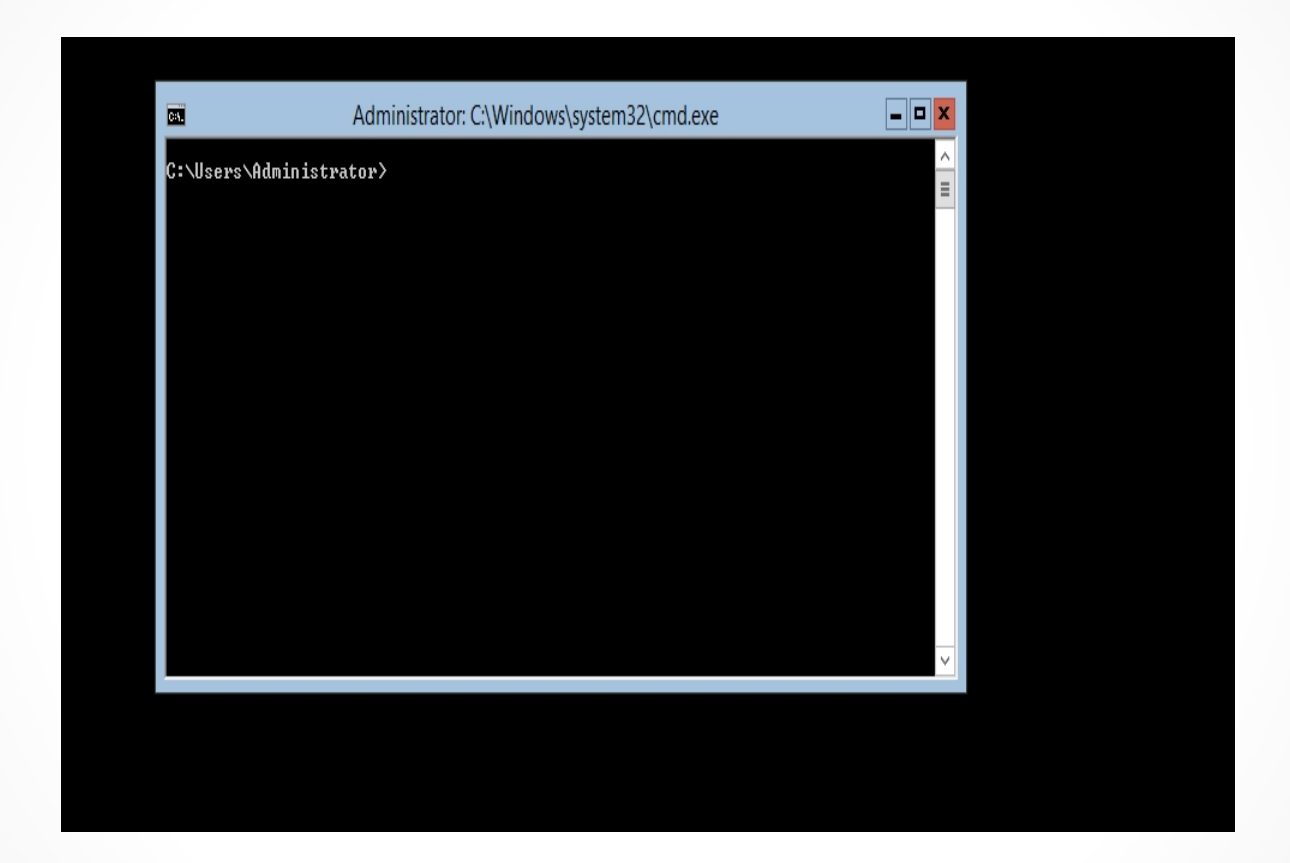

#### Server Core's Command Line Interface

© 2013 John Wiley & Sons, Inc.

## Advantages of Server Core

- Hardware resource conservation
- Reduced disk space
- Reduced patch frequency
- Reduced attack surface

## Server Core Defaults

- Server Core is now the default installation option.
- GUI tools can be added and removed using Windows PowerShell commands.
- New Server Manager includes
   comprehensive remote administration tools.

## Using the Minimal Server Interface

- A setting that removes some of the most hardware-intensive elements from the GUI.
- Middle ground between Server Core and full GUI installation.
- Administrators are left with essential tools:
  - Server Manager
  - MMC applications
  - Device Manager
  - Windows PowerShell

#### **Configure the Minimal Interface**

| <b>b</b>                                                | Remove Roles and Features Wizard                                                                                                    | _ <b>_</b> X                                                                          |
|---------------------------------------------------------|----------------------------------------------------------------------------------------------------|---------------------------------------------------------------------------------------|
| Remove features<br>Before You Begin<br>Server Selection | To remove one or more installed features from the selected ser<br>Features                                                                                                    | DESTINATION SERVER<br>WIN-MTAB53IKOG1<br>ver, clear their check boxes.<br>Description |
| Server Roles<br>Features                                | TFTP Client (Not installed)  See Interfaces and Infrastructure                                                                                                    | This contains the available User<br>Experience and Infrastructure<br>options.         |
| Confirmation<br>Results                                 | ✓ Graphical Management Tools and Infrastructur         □ Desktop Experience (Not installed)         ✓ Server Graphical Shell         □ Windows Biometric Framework (Not installed)         □ Windows Feedback Forwarder (Not installed)         □ Windows Identity Foundation 3.5 (Not installed)         □ Windows Internal Database (Not installed)         □ Windows PowerShell         ▷ Windows Server Service (Not installed)         □ Windows Server Backup (Not installed)         □ Windows Server Backup (Not installed) |                                                                                       |
|                                                         |                                                                                                    |                                                                                       |
|                                                         | < Previous Next                                                                                                    | > Remove Cancel                                                                       |

#### User Interfaces and Infrastructure Feature in the Remove Roles and Features Wizard

## Using Features on Demand

- Allows you to optimize resource utilization by removing files related to unused Windows features stored in WinSxS directory.
- Permanently remove files for unused features using Windows PowerShell commands.
- The following command will disable the Server Graphical Shell and remove its source files from WinSxS:

Uninstall-WindowsFeature Server-Gui-Shell -Remove

• If you attempt to enable the feature in the future, the system will download it from Windows Update or from an image file you specify.

# Upgrading Servers

Lesson 1: Installing Servers

© 2013 John Wiley & Sons, Inc.

# **Upgrading Servers**

- Setup program creates a new Windows folder in which to install the new version of Windows Server 2012.
- The program then migrates applications, files, and settings from the old OS to the new.
- To minimize risks involved in this complex procedure, administrators must perform backups and be able to troubleshoot problems that may arise.

# **Upgrade** Paths

- Windows Server 2012 has very limited upgrade paths.
- You can only upgrade Windows Server 2008 or Windows Server 2008 R2, 64 bit versions only, to their comparable Windows Server 2012 edition.
- For all other Windows versions and editions, you will have to perform a Clean Installation.

# Preparing to Upgrade

- Check hardware compatibility.
- Check disk space.
- Confirm that software is signed.
- Check application compatibility.
- Ensure computer functionality.
- Perform a full backup.
- Purchase Windows Server 2012.

# Performing an Upgrade Installation

- Insert the Windows Server 2012 installation DVD while your current server is still running, and run the Setup program.
- The installation program will run the same way as a clean installation except on the Which type of installation do you want page, you must select Upgrade: Install Windows and keep files, settings, and applications option.
- The Setup program will provide a Compatibility Report.

#### Performing an Upgrade Installation

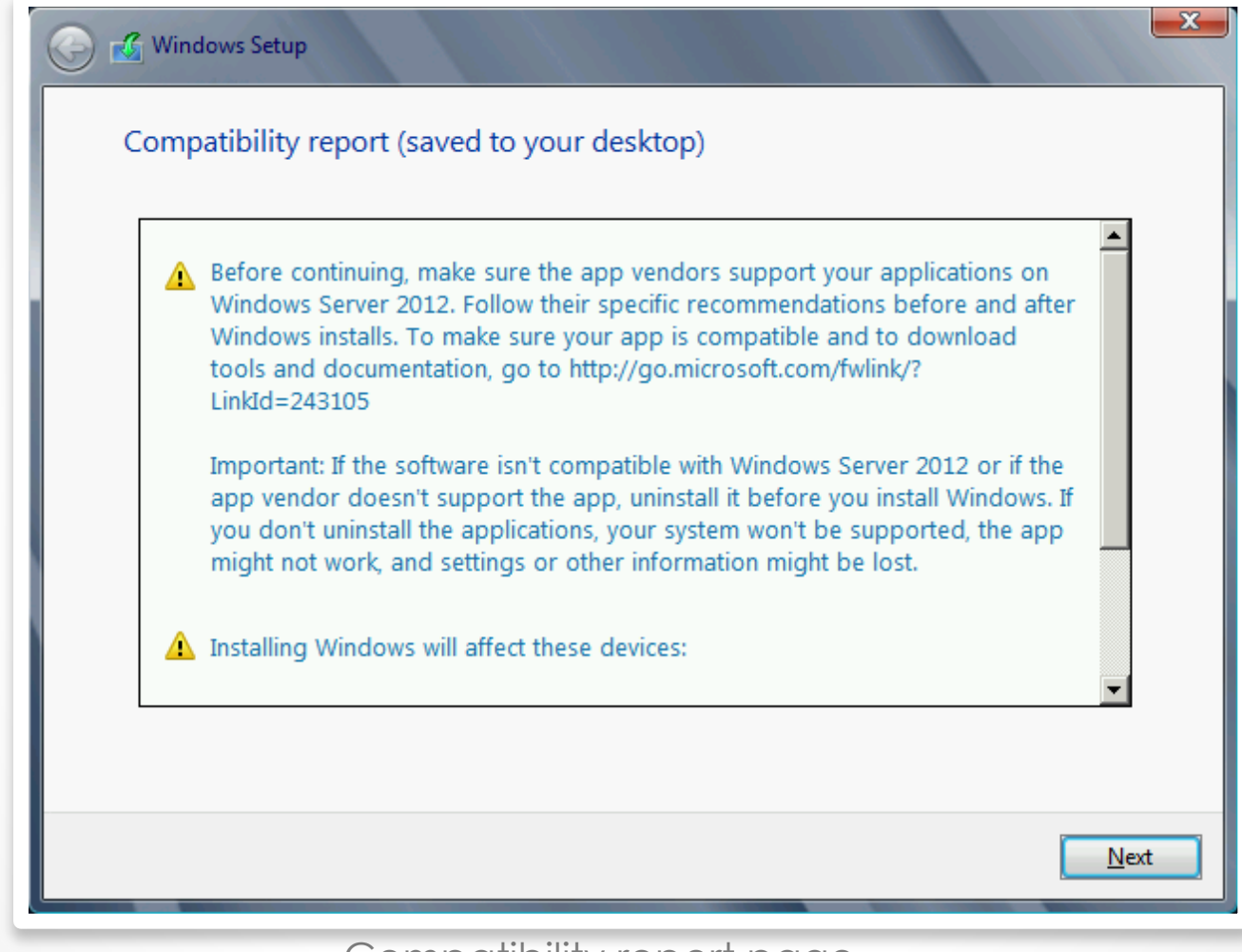

Compatibility report page

# Migrating Roles

Lesson 1: Installing Servers

© 2013 John Wiley & Sons, Inc.

# **Migrating Roles**

- Migration is the preferred method of replacing an existing server with one running Windows Server 2012.
- Migration copies vital information from an existing server to a clean Windows Server 2012 installation.
- Upgrade restrictions do not apply to migrations.
- You can migrate between versions, platforms, editions, physical and virtual instances, and installation options.

# Server Migration

- Different from workstation migration.
- Migrate roles or role services individually.
- Migration guides exist for different roles supported by Windows Server 2012.
- Some migrations require the use of Windows Server Migration Tools and others do not.

# Server Migration Steps

- Install Windows Server Migration Tools on the destination server, running Windows Server 2012.
- Create a distribution folder and copy an appropriate version of the tools for the source server.
- Copy the distribution folder to the source server and then register the Windows Server Migration Tools.
- Use Migration Guides to migrate roles, features shares, settings, and other data.

### Migration Guide Elements

- Compatibility notes
- Guide contents
- Migration overview
- Migration requirements
- Pre-migration tasks
- Migration procedures
- Post-migration procedures

# Lesson Summary

- Microsoft releases all of its operating systems in multiple editions, which provides consumers with varying price points and feature sets.
- Windows Server 2012 includes predefined combinations of services called roles that implement common server functions.
- A clean installation is the simplest way to deploy Windows Server 2012 on a bare metal computer or a computer with a partition that you are willing to reformat (losing all of the data on the partition in the process).

# Lesson Summary

- Many enterprise networks today use servers that are dedicated to a particular role. When a server is performing a single role, does it really make sense to have so many other processes running on the server that contribute little to that role?
- When you select the Windows Server Core installation option, you get a stripped-down version of the operating system.
- If the advantages of Server Core sound tempting, but there are traditional server administration tools you don't want to give up, Windows Server 2012 provides a compromise that it calls the Minimal Server Interface.
- The Minimal Server Interface is a setting that removes some of the most hardware-intensive elements from the GUI.

# Lesson Summary

- An in-place upgrade is the most complicated form of Windows Server 2012 installation. It is also the lengthiest, and the most likely to cause problems during its execution. Whenever possible, Microsoft recommends that administrators perform a clean installation, or migrate required applications and settings instead.
- Migration is the preferred method of replacing an existing server with one running Windows Server 2012. Unlike an in-place upgrade, a migration copies vital information from an existing server to a clean Windows Server 2012 installation.
- Windows Server Migration Tools is a Windows Server 2012 feature that consists of Windows PowerShell cmdlets and help files that enable administrators to migrate certain roles between servers.

#### Copyright 2013 John Wiley & Sons, Inc.

All rights reserved. Reproduction or translation of this work beyond that named in Section 117 of the 1976 United States Copyright Act without the express written consent of the copyright owner is unlawful. Requests for further information should be addressed to the Permissions Department, John Wiley & Sons, Inc. The purchaser may make back-up copies for his/her own use only and not for distribution or resale. The Publisher assumes no responsibility for errors, omissions, or damages, caused by the use of these programs or from the use of the information contained herein.

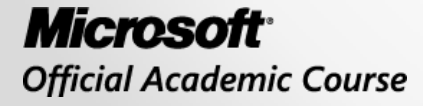

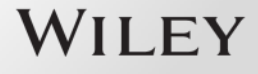